# **Employee Registration**

Hierarchy based employee registration process using SMS OTP flow starts from the Department Head (Secretary) login and subsequently continues with its underlying offices i.e. controlling office (Engineer-In-Chief And Chief Engineer) login to Circle Office (Circle Officer) login to Division Office (Division officer).

Registration of employees under the different hierarchy will be as per the followings:

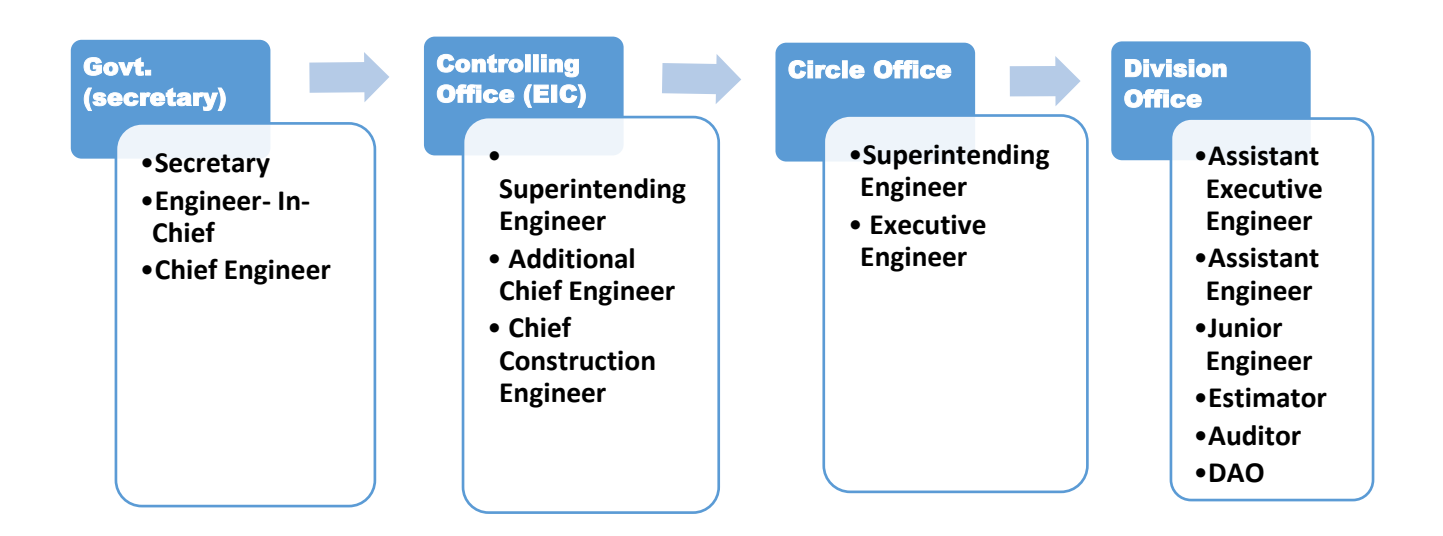

# 1. Login using Government (Secretary) login.

# **1.1. Employee Service Information Details**

By selecting Employee->Employee Details ->Employee Service Information Details, displays 'Employee Service Information Details' screen. This screen can be used for entering employees with their personal details like Employee name, PAN no, phone no, Aadhar no etc.

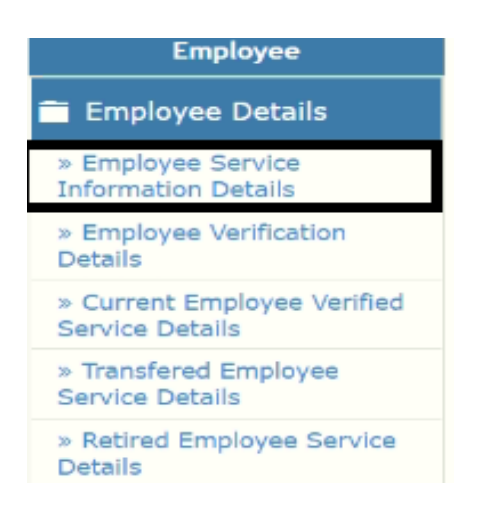

| S                          | earch                                             |                 |           |            |             |           |                    |                                |                  |            |        |   |
|----------------------------|---------------------------------------------------|-----------------|-----------|------------|-------------|-----------|--------------------|--------------------------------|------------------|------------|--------|---|
|                            |                                                   | Employee Name   |           |            |             |           |                    | filter Clear                   |                  |            |        |   |
| E                          | Employee Service Information Details              |                 |           |            |             |           |                    |                                |                  |            |        |   |
| Sr.No Employee E<br>Name N |                                                   | Employee<br>No. | PAN No.   | HRMS<br>ID | Designation | Role      | Name of the Office | Date of<br>joining             | Mobile<br>Number | Edit       | Delete |   |
|                            | 1                                                 | RD SEC          | GPF/13754 | OLOLO7474L | 13754       | Secretary | Secretary          | Commissioner-cum-<br>Secretary | 01/07/2021       | 7972328468 | 1      | Ê |
| A                          | Add New Employee Click on Add New Employee button |                 |           |            |             |           |                    |                                |                  |            |        |   |

Figure 1: Employee Service Information Details Screen

- Enter Employee Name and Employee No and click on "Filter" button to display the search employee details.
- Click on "Add New Employee" button to add employee's personal details.

| Sr.No   | Employee<br>Name            | Employee<br>No. | PAN No.           | HRMS<br>ID | Designation | Role      | Name of the Office             | Date of<br>joining | Mobile<br>Number | Edit | Delete |
|---------|-----------------------------|-----------------|-------------------|------------|-------------|-----------|--------------------------------|--------------------|------------------|------|--------|
| 1       | RD SEC                      | GPF/13754       | OLOLO7474L        | 13754      | Secretary   | Secretary | Commissioner-cum-<br>Secretary | 01/07/2021         | 7972328468       | 1    | Û      |
| ld Reco | rd                          |                 |                   |            |             |           |                                |                    |                  |      |        |
| Fiel    | ds marked with              | an asterisk *   | are required.     |            |             |           |                                |                    |                  |      |        |
|         | Employee Number             | GPF/13755       |                   |            |             |           | HRMS ID* 25                    | 55                 |                  |      |        |
|         | Title                       | • Mr.           |                   |            | ~           |           | First Name *                   | >                  |                  |      |        |
|         | Middle Nam                  | e               |                   |            |             |           | Last Name *                    | cretary            |                  |      |        |
|         | Employee Name               | RD Secreta      | ny                |            |             |           | Mobile Number* 82              | 49507377           |                  |      |        |
| PAN N   | o. ()00000000000            | BMEPM683        | 8D                |            |             |           |                                |                    |                  |      |        |
|         | Office Name                 | Commissio       | ner-cum-Secretary | r          |             |           |                                |                    |                  |      |        |
|         | Designation                 | Secretary       |                   |            |             |           | Role: * S                      | ecretary           |                  |      |        |
|         | Date of Joining  01/07/2021 |                 |                   |            |             | E-mail ID |                                |                    |                  |      |        |
|         | licemana                    | • rdsacm        |                   |            |             | 1         |                                |                    |                  |      |        |

#### Figure 2: Employee Details Entry Screen

- Enter Employee Number and HRMS Id.
- Select Title from the list.
- Enter First Name, Middle Name and Last Name.
- Enter the Employee mobile number.
- Enter Aadhar number and PAN number and email id.
- Select office name, designation and role from the list.
- Provide the date of joining and select the username from the list.
- To save the entered values click on the "Save" button.
- To cancel the entry or the modification click on the "Cancel" button.

The below figure shows the personal details of Engineer-In-Chief and Secretary which is entered by Secretary.

| S                                    | Search             |                  |                 |            |            |                      |                      |                                                 |                    |                  |          |          |
|--------------------------------------|--------------------|------------------|-----------------|------------|------------|----------------------|----------------------|-------------------------------------------------|--------------------|------------------|----------|----------|
|                                      |                    | Employee Na      | ime             |            |            |                      | Employ               | ee No.                                          |                    | filter Clear     |          |          |
| Employee Service Information Details |                    |                  |                 |            |            |                      |                      |                                                 |                    |                  |          |          |
|                                      | Sr.No              | Employee<br>Name | Employee<br>No. | PAN No.    | HRMS<br>ID | Designation          | Role                 | Name of the Office                              | Date of<br>joining | Mobile<br>Number | Edit     | Delete   |
|                                      | 1                  | RD EIC           | GPF/13755       | BMEPM6838D | 2555       | Engineer In<br>Chief | Engineer<br>In Chief | ENGINEER IN CHIEF<br>RURAL WORKS<br>BHUBANESWAR | 01/07/2021         | 8249507377       | 1        | â        |
|                                      | 2                  | RD SEC           | GPF/13754       | OLOLO7474L | 13754      | Secretary            | Secretary            | Commissioner-cum-<br>Secretary                  | 01/07/2021         | 7972328468       | Ó        | Â        |
|                                      | Click on Edit icon |                  |                 |            |            |                      |                      |                                                 |                    |                  |          |          |
| Ľ                                    |                    | projec           |                 |            |            |                      |                      |                                                 |                    | Clic             | k on Del | ete icon |

#### Figure 3: Employee Service Information Details Screen

• To change personal information details of employees click on "Edit" icon.

| Imployee | Service Inform   | ation Details   |                   |            |                      |                      |                                               |       |                    |                  |      |       |
|----------|------------------|-----------------|-------------------|------------|----------------------|----------------------|-----------------------------------------------|-------|--------------------|------------------|------|-------|
| Sr.No    | Employee<br>Name | Employee<br>No. | PAN No.           | HRMS<br>ID | Designation          | Role                 | Name of the Offi                              | ce    | Date of<br>joining | Mobile<br>Number | Edit | Delet |
| 1        | RD EIC           | GPF/13755       | BMEPM6838D        | 2555       | Engineer In<br>Chief | Engineer In<br>Chief | ENGINEER IN CHI<br>RURAL WORKS<br>BHUBANESWAR | EF    | 01/07/2021         | 8249507377       | 1    | ۵.    |
| 2        | RD SEC           | GPF/13754       | OLOLO7474L        | 13754      | Secretary            | Secretary            | Commissioner-cun<br>Secretary                 | n-    | 01/07/2021         | 7972328468       | 1    | ۵.    |
| dit Reco | rd               |                 |                   |            |                      |                      |                                               |       |                    |                  |      |       |
| Field    | ds marked wi     | th an asterisk  | * are required.   |            |                      |                      |                                               |       |                    |                  |      |       |
|          | Employee Numbe   | GPF/137         | 754               |            |                      |                      | HRMS ID*                                      | 1375  | 4                  |                  |      |       |
|          | TR               | de• Mr.         |                   |            |                      | ×                    | First Name *                                  | RD    |                    |                  |      |       |
|          | Middle Na        | me              |                   |            |                      |                      | Last Name *                                   | SEC   |                    |                  |      |       |
|          | Employee Nan     | RD SEC          |                   |            |                      |                      | Mobile Number*                                | 79723 | 328468             |                  |      |       |
| PAN N    | o. (XXXXXX000    | IX) OLOLO7      | 474L              |            |                      |                      |                                               |       |                    |                  |      |       |
|          | Office Nan       | ne* Commis      | sioner-cum-Secret | ary        |                      |                      |                                               |       |                    |                  |      |       |
|          | Designatio       | on* Secreta     | <b>N</b>          |            |                      |                      | Role: *                                       | Secre | stary              |                  |      |       |
|          | Date of Joinin   | g • 01/07/      | 2021              |            |                      |                      | E-mail ID                                     |       |                    |                  |      |       |
|          | Usernam          | e • rdsecm      |                   |            |                      | ¥                    |                                               |       |                    |                  |      |       |
| Click on | update butto     | n 🐟 Update      | Cancel            |            |                      |                      |                                               |       |                    |                  |      |       |

#### Figure 4: Employee Details Edit Screen

- To save the changed details click on "update" button.
- To delete any record click on "Delete" icon.

## **1.2.** Employee Verification Details

By selecting **Employee->Employee Details ->Employee Verification Details**, displays 'Employee Verification Details' screen. This screen can be used for verification of the entered employees through one time password (OTP).

Here the registering employee can verify his/her mobile number and his underlying officer's mobile number.

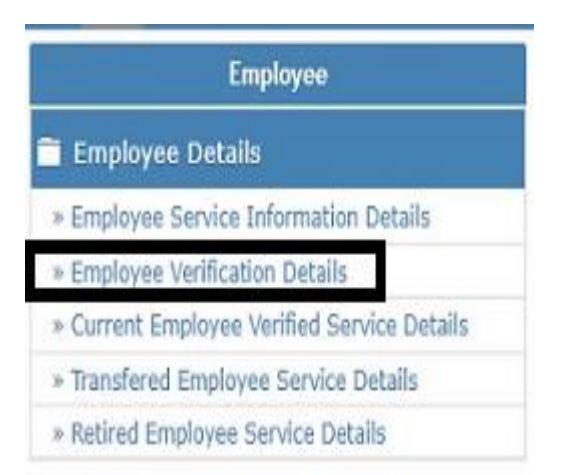

# 1.2.1. Generate OTP

| Searc                                                                                                    | า                             |                 |            |            |                      |                      |                                                    |                    |                  |                 |                             |  |
|----------------------------------------------------------------------------------------------------|-------------------------------|-----------------|------------|------------|----------------------|----------------------|----------------------------------------------------|--------------------|------------------|-----------------|-----------------------------|--|
|                                                                                                    | Employee I                    | Name            |            |            |                      | E                    | mployee No.                                        |                    |                  | filter          | Clear                       |  |
| Username must be mapped with employee to genarate OTP<br>Mobile numbers of employees must be available to gnerate OTP<br>Role must be mapped with employee to genarate OTP |                               |                 |            |            |                      |                      |                                                    |                    |                  |                 |                             |  |
| Emplo                                                                                                    | Employee Verification Details |                 |            |            |                      |                      |                                                    |                    |                  |                 |                             |  |
| Sr.                                                                                                    | No Employee<br>Name           | Employee<br>No. | PAN No.    | HRMS<br>ID | Designation          | Role                 | Name of the<br>Office                              | Date of<br>joining | Mobile<br>Number | Generate<br>OTP | Retire/Transfer<br>Employee |  |
| 1                                                                                                    | RD EIC                        | GPF/13755       | BMEPM6838D | 2555       | Engineer In<br>Chief | Engineer<br>In Chief | ENGINEER IN<br>CHIEF RURAL<br>WORKS<br>BHUBANESWAR | 01/07/2021         | 8249507377       |                 | H                           |  |
| 2                                                                                                    | RD SEC                        | GPF/13754       | OLOLO7474L | 13754      | Secretary            | Secretary            | Commissioner-<br>cum-Secretary                     | 01/07/2021         | 7972328468       | Ċ               | H                           |  |
|                                                                                                    | Click on Generate OTP icon    |                 |            |            |                      |                      |                                                    |                    |                  |                 |                             |  |

#### Figure 5: Employee Verification Details Screen

- To register the mobile no of the employees through OTP click on the "Generate OTP" icon.
- The below screen appears after clicking on "Generate OTP" icon.

| OTP has been sent succesfully to your registered mobile number. |       |  |  |  |  |  |  |  |
|-----------------------------------------------------------------|-------|--|--|--|--|--|--|--|
| Verify OTP                                                      |       |  |  |  |  |  |  |  |
| Enter OTP*                                                      | 0:293 |  |  |  |  |  |  |  |
| Click on Verify OTP button revealed OTP Resend OTP              | Close |  |  |  |  |  |  |  |

#### Figure6: Verify OTP Screen

- Enter the OTP in the field and click on "Verify OTP" button.
- Click on "Close" button to get back to employee verification details screen.

| User has been verified successfully. | Aessage after succesfull Verifiaction |                             |
|--------------------------------------|---------------------------------------|-----------------------------|
| Verify OTP                           |                                       |                             |
| Enter OTP*                           | 392259                                | 0:299                       |
|                                      | Verify OTP                            | Close Click on Close button |
| Figure 7: Verified OTP Screen        |                                       |                             |

| Wrong OTP entered!! Please try again |                       |                       |
|--------------------------------------|-----------------------|-----------------------|
| Verify OTP                           |                       |                       |
| Enter OTP*                           | 124567                | 0:298                 |
| Click on Verify OTP button           | Verify OTP Resend OTP | Close                 |
|                                      | Click on Resend OTP   | Click on Close button |

#### Figure 8: Wrong OTP entered Screen

- The screen appears after verifying wrong OTP.
- Click on "Resend OTP" button to send the OTP again to the registered mobile no.
- Click on "Close" button to get back to employee verification details screen.

# 1.2.2. Retired/Transfer Employee for Verification

The registering employee can either transfer or retire the registered employees through Retired/Transfer Employee screen.

| Sr.No                 | Employee<br>Name                                                                                       | Employee<br>No.                                                                            | PAN No.                                                                           | HRMS<br>ID      | Designation          | Role                 | Name of the<br>Office                              | Date of<br>joining                               | Mobile<br>Number      | Generate<br>OTP | Retire/Transfe<br>Employee |
|-----------------------|----------------------------------------------------------------------------------------------------|--------------------------------------------------------------------------------------------|-----------------------------------------------------------------------------------|-----------------|----------------------|----------------------|----------------------------------------------------|--------------------------------------------------|-----------------------|-----------------|----------------------------|
| 1                     | RD EIC                                                                                                 | GPF/13755                                                                                  | BMEPM6838D                                                                        | 2555            | Engineer In<br>Chief | Engineer<br>In Chief | ENGINEER IN<br>CHIEF RURAL<br>WORKS<br>BHUBANESWAR | 01/07/2021                                       | 8249507377            | ٥               | Click on the icon          |
| 2                     | RD SEC                                                                                                 | GPF/13754                                                                                  | OLOLO7474L                                                                        | 13754           | Secretary            | Secretary            | Commissioner-<br>cum-Secretary                     | 01/07/2021                                       | 7972328468            | Q               | H                          |
| stire/Tra<br>Fiel     | inster Employ<br>ds marked w                                                                           | ee<br>vith an asteri                                                                       | sk * are require                                                                  | ۱d.             |                      |                      |                                                    |                                                  |                       | Transferred (   | Retired Employees Re       |
| itire/Tra<br>Fiel     | inster Employ<br>ds marked w                                                                           | ee<br>vith an asteri                                                                       | sk * are require                                                                  | ۱d.             |                      |                      |                                                    |                                                  |                       | Transferred /   | Retired Employees Ro       |
| stire/Tra<br>Fiel     | unsler Employ<br>ds marked w<br>Employee Numl                                                          | ee<br>vith an asteri<br>Her *GPF/1                                                         | sk * are require                                                                  | ۱d.             |                      |                      | HRM                                                | IS ID* 2555                                      | 10                    | Transferred (   | Retired Employees Re       |
| Fiel<br>PAN P         | insler Employ<br>ds marked w<br>Employee Numl<br>Io. (XXXXXXX                                          | ee<br>vith an asteri<br>ver * GPF/1<br>00X) 8MEP                                           | sk * are require<br>13755<br>M6838D                                               | Nd.             |                      |                      | HRM<br>Employee N                                  | IS ID* 2555<br>Rame* RD EI                       | ic<br>IC              | Transferred (   | Retired Employees Rec      |
| Fiel                  | insler Employe<br>ds marked w<br>Employee Numl<br>io. (XXXXX00<br>Designat                             | ee<br>Alth an asteri<br>Ser * GPF/1<br>DOX) BMEP<br>Engle                                  | sk * are require<br>13755<br>146838D<br>Heer In Chief                             | Nd,             |                      |                      | HRM<br>Employee N                                  | ts ID* 2555<br>Lanne* RD El<br>Lole: * Englister | i -<br>IČ<br>IK Chiof | Transferred /   | Retired Employees Re       |
| Fiel<br>Fiel          | ds marked w<br>Employee Numl<br>Io. (XOCOCOO<br>Designat<br>Office N                                   | eo<br>erth an asteri<br>ber * GPF/1<br>00X) BMEP<br>cion* Engli<br>iame ENGI               | sk * are require<br>13755<br>M6838D<br>MGER IN Chief<br>MGER IN COULT IN          | NJ.<br>IRAL WOR | KS IIHUTANESWA       |                      | HRM<br>Employee N                                  | IS ID* 2555<br>Reme* RD El<br>tole: * Engline    | të<br>të Lu Chief     | Transferred /   | Retired Employees Ret      |
| Fiel<br>Fiel<br>PAN N | Inster Employed<br>ds marked w<br>Employee Numit<br>to. (XXXXXXX<br>Designat<br>Office N<br>Mobile Num | PR<br>with an asteri<br>ber * GPF/1<br>000X) BMEP<br>bion* Engli<br>fame ENGI<br>ber* 8249 | sk * are require<br>12755<br>M6838D<br>HER IN Chief<br>NEER IN COLEF IN<br>507377 | NJ.             | DSI IDHORANESWA      |                      | HRH<br>Employee N<br>Retired / Transfe             | IS ID* 2555<br>Ianne* RD El<br>Iole: * Englined  | tic<br>er In Chief    | Transferred /   | Retired Employees Ret      |

#### Figure 9: Retired/ Transfer Employee Entry Screen

- Click on "Retire/Transfer Employee" link, here the employees can be either transferred/ retired.
- Select Retired or transferred from the list.
- Choose the date of relieve.
- To save the changed details click on "update" button.

# 1.2.3. Transferred/Retired Employees Records for Verification

| Employee   | e Verification D | etails          |             |            |                      |                      |                                                    |                     |                    |                  |                             |
|------------|------------------|-----------------|-------------|------------|----------------------|----------------------|----------------------------------------------------|---------------------|--------------------|------------------|-----------------------------|
| Sr.No      | Employee<br>Name | Employee<br>No. | PAN No.     | HRMS<br>ID | Designation          | Role                 | Name of the<br>Office                              | Date of<br>joining  | Mobile<br>Number   | Generate<br>OTP  | Retire/Transfer<br>Employee |
| 1          | RD EIC           | GPF/13755       | BMEPM6838D  | 2555       | Engineer In<br>Chief | Engineer<br>In Chief | ENGINEER IN<br>CHIEF RURAL<br>WORKS<br>BHUBANESWAR | 01/07/2021          | 8249507377         |                  | н                           |
| 2          | RD SEC           | GPF/13754       | OLOLO7474L  | 13754      | Secretary            | Secretary            | Commissioner-<br>cum-Secretary                     | 01/07/2021          | 7972328468         | ۵                | H                           |
|            |                  |                 |             |            |                      |                      |                                                    | Click               | on the link 🖨      | Transferred / F  | Retired Employees Reocra    |
| Transferre | ed / Retired En  | nployees        |             |            |                      |                      |                                                    |                     |                    |                  |                             |
| Sr.No      | Employee<br>Name | Employee<br>No. | e PAN No.   | HRM<br>ID  | S Designati          | on Role              | Name of the Offi                                   | се                  | Date of<br>Relieve | Mobile<br>Number | Status                      |
| 1          | RD CE            | GPF/1363        | 4 CCVVC4525 | G 1363     | 4 Chief<br>Engineer  | NA                   | CHIEF ENGINEER F<br>ODISHA,BHUBANE                 | RURAL WORKS<br>SWAR | 6 30/06/2019       | 9764291          | 045 Transferred             |

Figure 10: Transferred/Retired Employees Records Screen

This screen shows the employees status whether the employee is either transferred or retired.

## **1.3.** Current Employee Verified Service Details

By selecting Employee->Employee Details ->Current Employee Verified Service Details, displays 'Employee Verified Service Details' screen. In this screen the registered employee can update his mobile number and can update his service details in case of retire or transfer.

| Employee                                    |
|---------------------------------------------|
| 🗎 Employee Details                          |
| » Employee Service Information Details      |
| » Employee Verification Details             |
| » Current Employee Verified Service Details |
| » Iransfered Employee Service Details       |
| » Retired Employee Service Details          |

| C | Current Er | mployee Verifi              | ed Service Rec  | ords       |          |                      |                      |                |                                                     |                                      |                                          |                            |                                              |
|---|------------|-----------------------------|-----------------|------------|----------|----------------------|----------------------|----------------|-----------------------------------------------------|--------------------------------------|------------------------------------------|----------------------------|----------------------------------------------|
|   | Sr.No      | Employee<br>Name            | Employee<br>No. | PAN No.    | HRMS ID  | Designation          | Role                 | Charge<br>Type | Name of the Office                                  | Date of<br>joining                   | Verified<br>Mobile<br>Number             | Update<br>Mobile<br>Number | Retire /<br>Transfer<br>Employee             |
|   | 1          | Sanjeeb<br>Kumar<br>Mohanty | PWO/52097       | AFNPM7189J | 70000538 | Chief<br>Engineer    | Chief<br>Engineer    | Primary        | CHIEF ENGINEER RURAL<br>WORKS<br>ODISHA,BHUBANESWAR | 28/07/2021<br>Click on t<br>update m | 9437574704<br>the icon to<br>obile numbe | • 🖊                        | 「<br>た<br>Click on                           |
|   | 2          | Ramesh<br>Kumar<br>Behera   | PWO/52402       | AHYPB6827B | 9008107  | Chief<br>Engineer    | Chief<br>Engineer    | Primary        | CHIEF ENGINEER<br>OFFICE II                         | 28/07/2021                           | 7077743797                               | 1                          | the Retire<br>or Transfer<br>Employee<br>con |
|   | 3          | Pradip<br>Kumar<br>Samal    | PWO50360        | NA         | 25004087 | Engineer In<br>Chief | Engineer<br>In Chief | Primary        | ENGINEER IN CHIEF<br>RURAL WORKS<br>BHUBANESWAR     | 31/10/2021                           | 9437493595                               | 1                          | м                                            |

#### Figure 11: Current Employee Verified Service Records Screen

• Click on "Update Mobile number" icon to change the verified employee's mobile number.

## **1.3.1 Update Mobile Number**

| Update Mobile number  |                                       |                   | Transferred/Retired Employee Reco |
|-----------------------|---------------------------------------|-------------------|-----------------------------------|
| Fields marked with an | asterisk * are required.              |                   |                                   |
| Employee Number       | GPF/13754                             | HRMS ID*          | 13754                             |
| PAN No. (XXXXX00000X) | OLOL07474L                            | Employee Name*    | RD SEC                            |
| Mobile Number*        | 7972328468                            |                   |                                   |
| E-mail ID             |                                       | Date of Joining * | 01/07/2021                        |
| Office Name           | Commissioner-cum-Secretary            |                   |                                   |
| Designation*          | Secretary                             | Role: *           | Secretary                         |
| с                     | lick on Update button 💭 Update Cancel |                   |                                   |

Figure 12: Update Mobile Number Screen

• To register the changed mobile no of the verified employees click on the "Update" button.

# 1.3.2 Retire/ Transfer Employee

| Retired/Transferred Employee                  |                                       |                   | Transferred/Retired Employee Record |
|-----------------------------------------------|---------------------------------------|-------------------|-------------------------------------|
| Fields marked with an                         | asterisk * are required.              |                   |                                     |
| Employee Number                               | GPF/13754                             | HRMS ID*          | 13754                               |
| PAN No. (XXXXXXXXXXXXXXXXXXXXXXXXXXXXXXXXXXXX | OLOLO7474L                            | Employee Name*    | RD SEC                              |
| Mobile Number*                                | 7972328468                            |                   |                                     |
| Office Name                                   | Commissioner-cum-Secretary            |                   |                                     |
| Date of Joining *                             | 01/07/2021                            | Date of Relieve * | 01/07/2021                          |
| Designation*                                  | Secretary                             | Role: *           | Secretary                           |
| Retired / Transferred*                        | Retired ~                             |                   |                                     |
|                                               | Click on Update button Dupdate Cancel |                   |                                     |

## Figure 13: Retired/Transferred Employee Screen

- Click on "Retire or Transferred Employee" icon, here the verified employees can be either transferred/ retired.
- Click on "Update" button to save changes.

## 1.4. Transferred Employee Service Details

By selecting Employee->Employee Details->Transferred Employee Service Details, displays 'Transferred Employee Service Details' screen. This screen shows the transferred details of the employees.

| Employee                                       | [Best view | ed in Internet Exp     | lorer 8.0+ , Mozilla I | Firefox    | 36+,Goog   | e Chrome 37+]                               |                       |                    |                    |                |               |
|------------------------------------------------|------------|------------------------|------------------------|------------|------------|---------------------------------------------|-----------------------|--------------------|--------------------|----------------|---------------|
| Employee Details                               | f You are  | e here / Employee      | e / Employee Detail    | S          |            |                                             |                       |                    |                    |                |               |
| » Employee Service<br>Information Details      | Search     | Employee Name          |                        |            |            | Employee No.                                |                       |                    | filter             | Clear          |               |
| » Employee Verification<br>Details             | Transfere  | d Employee Servic      | e Details              |            |            |                                             |                       |                    |                    |                |               |
| » Current Employee Verified<br>Service Details | Sr.No      | Employee<br>Name       | Employee No.           | PAN<br>No. | HRMS<br>ID | Previous Office                             | Designation           | Date of<br>Joining | Date of<br>Relieve | Mobile<br>No.  | Add           |
| » Transfered Employee<br>Service Details       | 1          | A.NAGESWAR<br>ACHARY   | GPF/66117PWO           | NA         | NA         | CUTTACK INV. SUB-DIVN NO-<br>I.DASPALLA     | Assistant<br>Engineer | 01/09/2013         | 31/03/2018         | NA             | 1             |
| » Retired Employee Service<br>Details          | 2          | Abhimanyu<br>Swain     | GPF/4678               | NA         | NA         | Hydrometry Sub-Division<br>Phulbani         | Junior Engineer       | 01/03/2012         | 30/09/2014         | NA<br>Click or | 1<br>the icon |
|                                                | 3          | Achyutananda<br>Mishra | GPF/7881               | NA         | NA         | E.E.,L.S.Canal Division No-II,<br>Loisingha | Head Clerk            | 01/07/2011         | 31/08/2016         | NA             | 1             |
| Figure 14: Transfe                             | erred E    | mployee                | Service De             | tails      | s Scre     | en                                          |                       |                    |                    |                |               |
| Fields marked with a                           | n asterisk | * are require          | d.                     |            |            |                                             |                       |                    |                    |                |               |
| Employee Number                                | GPF/23     | 27                     |                        |            |            | HRMS ID                                     | 123645                |                    |                    |                |               |
| PAN No. (XOCOCX00000X)                         | BMEPM      | 5838D                  |                        |            |            | Employee Name                               | Ajaya Kumar G         | Chakra             |                    |                |               |
| Mobile Number                                  | 824950     | 7377                   |                        |            |            |                                             |                       |                    |                    |                |               |
| Office Name*                                   | CENTR      | AL CIRCLE RURAL        | WORK, BHUBANE          | SWAR       | ~          |                                             |                       |                    |                    |                |               |

v

Circle Officer

Role: •

| Click on the button 🕪 | Save  | Cancel |
|-----------------------|-------|--------|
| Figure 15: Add Reco   | ord S | creen  |

Date of Joining \* 01/07/2021

Designation\* Suprientending Engineer

- Select office name
- Select Designation and role from the list.
- Provide the date of joining.
- To save the entered values click on the "Save" button.
- To cancel the entry or the modification click on the "Cancel" button.

#### 1.5. Retired Employee Service Details

By selecting **Employee->Employee Details->Retired Employee Service Details**, displays 'Retired Employee Service Details' screen. This screen shows the retired details of the employees.

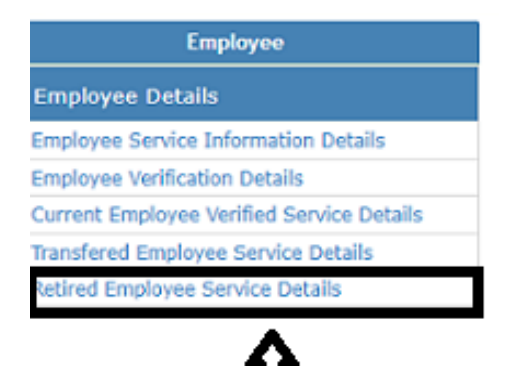

Click on Retired Employee ServiceDetails

| Searc  | h                  |                 |            |            |                                           |                            |                   |                    |                    |            |
|--------|--------------------|-----------------|------------|------------|-------------------------------------------|----------------------------|-------------------|--------------------|--------------------|------------|
|        | Employee           | Name            |            |            | Employee No.                              |                            |                   | filter Clear       |                    |            |
| Retire | ed Employee Sei    | vice Details    |            |            |                                           |                            |                   |                    |                    |            |
| Sr.No  | Employee<br>Name   | Employee<br>No. | PAN No.    | HRMS<br>ID | Previous Office                           | Designation                | Role              | Date of<br>Joining | Date of<br>Relieve | Mobile No. |
| 1      | Dev Narayan<br>Pal | GPF/912         | FRSGT4141G | 912        | CENTRAL CIRCLE RURAL WORK,<br>BHUBANESWAR | Suprientending<br>Engineer | Circle<br>Officer | 01/07/2007         | 30/06/2020         | 8971111111 |
| 2      | rd se se           | GPF/13741       | RFTYU7485L | 13741      | RURAL WORKS CIRCLE , SAMBALPUR            | Suprientending<br>Engineer | Circle<br>Officer | 01/07/2021         | 20/07/2021         | 9764291045 |

Figure 17: Retired Employee Service Details Screen

# 1.6. Additional Charge Employee

By selecting Employee->Employee Details->Additional Charge Employee, displays 'Additional Charge Employee' screen.

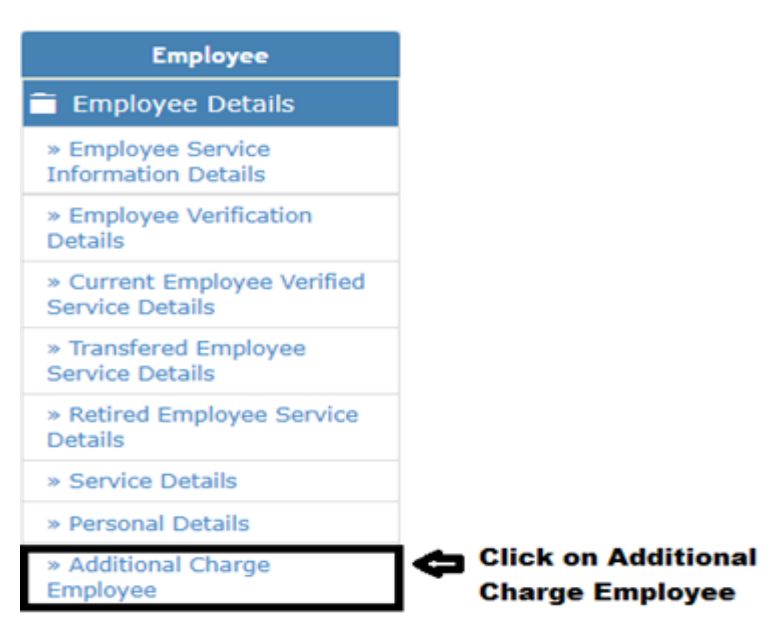

- Through "Additional Charge Employee" link an employee can be given charges of more than one office.
- Only the verified employee can only be assigned for additional charge.
- The Registered Authority will search the employee by selecting his department and office where he was originally appointed.
- Then the Registered authority will add the employee in the office where he is having additional charges in addition to the primary office.

| Employee                                 | [Best view | ed in Internet Expl   | orer 8+, Mozilla Firefox 3  | ó+, Google Chron   | ne 37+]    |                                |                                |                                   |                    |                        |     |
|------------------------------------------|------------|-----------------------|-----------------------------|--------------------|------------|--------------------------------|--------------------------------|-----------------------------------|--------------------|------------------------|-----|
| 📋 Employee Details                       | 🕈 You are  | e here / Employee     | / Employee Details          |                    |            |                                |                                |                                   |                    |                        |     |
| » Employee Service Information           | Search     |                       |                             |                    |            |                                |                                |                                   |                    |                        |     |
| Details                                  |            | Department            | t* Rural Development        |                    |            | *                              | Controlling Office             | Select                            |                    |                        | ~   |
| » Current Employee Verified              |            | Circle Offic          | ce Select                   |                    |            | ~                              | <b>Division Office</b>         | Select                            |                    |                        | *   |
| Service Details                          |            | Sub-Division Offic    | ce Select                   |                    |            | *                              | Section Office                 | Select                            |                    |                        | *   |
| » Transfered Employee Service<br>Details |            |                       |                             |                    |            | filter Clear                   |                                |                                   |                    |                        |     |
| » Retired Employee Service<br>Details    | Emp        | oloyee must be ver    | ified to assign the Additio | nal Charge.        |            |                                |                                |                                   |                    |                        |     |
| » Additional Charge Employee             | Additional | I Charge Employee     | Details                     |                    |            |                                |                                |                                   |                    |                        |     |
|                                          | Sr.No      | Employee<br>Name      | Employee No.                | PAN No.            | HRMS ID    | Office                         | Designation                    | Role                              | Date of<br>Joining | Verified<br>Mobile No. | Add |
|                                          | 1          | KAJAL KUMAR<br>DUTTA  | PRAN/1110011912             | AJPPD5196C         | 91088432   | RURAL WORKS<br>DIVISION, ANGUL | Divisional<br>Accounts Officer | Divisional<br>Accounts<br>Officer | 2019-06-<br>07     | 7735553181             | ÷   |
|                                          | 2          | Sanjib Kumar<br>Ghose | PRAN/110047605823           | AXXPG9110H         | 91149125   | RURAL WORKS<br>DIVISION, ANGUL | Estimator                      | Estimator                         | 2008-07-<br>17     | 9437255401             | +   |
|                                          | Add Reco   | ord                   |                             |                    |            |                                |                                |                                   |                    |                        |     |
|                                          | Fiel       | ds marked with a      | an asterisk * are requir    | ed.                |            |                                |                                |                                   |                    |                        |     |
|                                          |            | Employee Numbe        | PRAN/1110011912             |                    |            |                                | Employee Name                  | KAJAL KUMAR DUT                   | ПТА                |                        |     |
|                                          |            | HRMS I                | D 91088432                  |                    |            |                                | PAN No                         | AJPPD5196C                        |                    |                        |     |
|                                          |            | Mobile Numbe          | er 7735553181               |                    |            |                                |                                |                                   |                    |                        |     |
|                                          |            | Division Offic        | Master Login (Curre         | nt Division Office | =RURAL WOR | KS DIVISION, BALASORE)         |                                |                                   |                    |                        |     |
|                                          |            | Sub-Division Offic    | eSelect                     |                    |            | ~                              | Section Office                 | Select                            |                    |                        | ~   |
|                                          |            | Designation           | * Divisional Accounts (     | Officer            |            | ~                              | Role: *                        | Divisional Account                | s Officer          |                        | •   |
|                                          |            | Date of Joining       | * 09/11/2021                |                    |            | <b>ii</b>                      | Username *                     | amsbalasoredao                    |                    |                        | *   |
|                                          | Click o    | on save button        | Save Cancel                 |                    |            |                                |                                |                                   |                    |                        |     |

#### Figure 19: Additional Charge Employee Details Screen

- Select Department name and office name like circle, Division of the Employee where he was originally posted.
- Click on "Filter" button to see the list of employee in that office.
- Click on "add" icon.
- Select Designation and role from the list.
- Provide the date of joining.
- To save the entered values click on the "Save" button.
- To cancel the entry or the modification click on the "Cancel" button.
- Now the employee details gets visible in current employee verified service details screen of the respective office.

# 2. Login using Engineer-In-Chief (EIC) login.

#### 2.1. Employee Service Information Details

After Logging in Engineer-In-Chief clicks on Employee->Employee Details ->Employee Service Information Details, displays 'Employee Service Information Detail' screen. This screen can be used for registering employees with their personal details like name, post, phone no, email id etc...

| Employee                                       | [Best view | ed in Internet I  | Explorer 8.0+ , | Mozilla Firefox 3 | 6+,Google | Chrome 37+]                  |                      |                                                 |            |            |       |        |
|------------------------------------------------|------------|-------------------|-----------------|-------------------|-----------|------------------------------|----------------------|-------------------------------------------------|------------|------------|-------|--------|
| Employee Details                               | 🕈 You are  | e here / Emplo    | yee / Employe   | ee Details        |           |                              |                      |                                                 |            |            |       |        |
| » Employee Service<br>Information Details      | Search     | Employee Na       | ime             |                   |           |                              | Employee             | No.                                             |            | filter     | Clear |        |
| » Employee Verification<br>Details             | Employee   | e Service Inform  | nation Details  |                   |           |                              |                      |                                                 |            |            |       |        |
| » Current Employee Verified<br>Service Details | Sr.No      | Employee          | Employee        | PAN No.           | HRMS      | Designation                  | Role                 | Name of the Office                              | Date of    | Mobile     | Edit  | Delete |
| » Transfered Employee<br>Service Details       |            | Name              | NO.             |                   | ID        |                              |                      |                                                 | Joining    | Number     |       |        |
| » Retired Employee Service<br>Details          | 1          | A Sudarsan<br>Rao | GPF/7105        | DERTG8965G        | 7105      | Suprientending<br>Engineer   | NA                   | CENTRAL CIRCLE<br>RURAL WORK,<br>BHUBANESWAR    | 01/03/2021 | 6666666666 |       |        |
|                                                | 2          | RD CIR<br>BBSR    | GPF/13753       | OTTYP7474L        | 13753     | Additional Chief<br>Engineer | Circle<br>Officer    | CENTRAL CIRCLE<br>RURAL WORK,<br>BHUBANESWAR    | 01/07/2021 | 7972328468 | 1     | Î      |
|                                                | 3          | test ACE          | GPF/13725       | RFTGY4444L        | 13725     | Additional Chief<br>Engineer | Circle<br>Officer    | NORTHERN CIRCLE<br>RURAL WORKS,<br>ANGUL        | 01/07/2021 | 7972328468 | 1     | Ê      |
|                                                | 4          | RD EIC            | GPF/13755       | BMEPM6838D        | 2555      | Engineer In<br>Chief         | Engineer<br>In Chief | ENGINEER IN CHIEF<br>RURAL WORKS<br>BHUBANESWAR | 01/07/2021 | 8249507377 |       | Ŵ      |

Add New Employee Click on Add New Employee

#### Figure 20: Employee Service Information Details Screen

As Engineer-In-Chief (EIC) is registered and verified in Secretary login, now Engineer-In-Chief (EIC) as a login user will register his underlying officers i.e. Circle Officer

| ields marked with an a                        | sterisk * are required.       |   |                |                |  |
|-----------------------------------------------|-------------------------------|---|----------------|----------------|--|
| Employee Number *                             | GPF/13757                     |   | HRMS ID*       | 47874          |  |
| Title*                                        | Mr.                           | * | First Name *   | Sumit          |  |
| Hiddle Name                                   |                               |   | Last Name *    | mishra         |  |
| Employee Name*                                | Sumit mishra                  |   | Mobile Number* | 7455568764     |  |
| PAN No. (XXXXXXXXXXXXXXXXXXXXXXXXXXXXXXXXXXXX | RFEED7474L                    |   |                |                |  |
| Office Name*                                  | RURAL WORKS CIRCLE, BERHAMPUR | * |                |                |  |
| Designation*                                  | Suprientending Engineer       | * | Role: *        | Circle Officer |  |
| Date of Joining *                             | 01/05/2020                    |   | E-mail ID      |                |  |
| Usemame *                                     | nworberhampur                 | * |                |                |  |

Figure 21: Employee Details Entry Screen

- Select Title from the list.
- Enter First Name, Middle Name and Last Name.
- Enter the Mobile number.
- Enter Aadhar Number.
- Enter PAN Number.
- Select office name, role and designation from the list.
- Enter the email id.
- Provide the date of joining.
- To save the entered values click on the "Save" button.
- To cancel the entry or the modification click on the "Cancel" button.

|       | Construction of the second |                 |            |            |                              |                      |                                                 |                    |                  |      |        |
|-------|----------------------------|-----------------|------------|------------|------------------------------|----------------------|-------------------------------------------------|--------------------|------------------|------|--------|
| Sr.No | Employee<br>Name           | Employee<br>No. | PAN No.    | HRMS<br>ID | Designation                  | Role                 | Name of the Office                              | Date of<br>joining | Mobile<br>Number | Edit | Delete |
| 1     | A Sudarsan<br>Rao          | GPF/7105        | DERTG8965G | 7105       | Suprientending<br>Engineer   | NA                   | CENTRAL CIRCLE<br>RURAL WORK,<br>BHUBANESWAR    | 01/03/2021         | 6666666666       | 1    |        |
| 2     | RD CIR<br>BBSR             | GPF/13753       | OTTYP7474L | 13753      | Additional Chief<br>Engineer | Circle<br>Officer    | CENTRAL CIRCLE<br>RURAL WORK,<br>BHUBANESWAR    | 01/07/2021         | 7972328468       | 1    |        |
| 3     | test ACE                   | GPF/13725       | RFTGY4444L | 13725      | Additional Chief<br>Engineer | Circle<br>Officer    | NORTHERN CIRCLE<br>RURAL WORKS,<br>ANGUL        | 01/07/2021         | 7972328468       | 1    | 8      |
| 4     | RD EIC                     | GPF/13755       | BMEPM6838D | 2555       | Engineer In<br>Chief         | Engineer<br>In Chief | ENGINEER IN CHIEF<br>RURAL WORKS<br>BHUBANESWAR | 01/07/2021         | 8249507377       | 1    | 8      |

Figure 22: Employee Service Information Details Screen

# 3. Login using Circle Officer login.

### **3.1. Employee Service Information Details**

After Logging in Superintendent Engineer clicks on Employee->Employee Details->Employee Service Information Details, displays 'Employee Service Information Detail' screen. This screen can be used for registering employees with their personal details like name, post, and phone no, email id etc...

| Employee                                       |
|------------------------------------------------|
| 🖀 Employee Details                             |
| » Employee Service<br>Information Details      |
| » Employee Verification<br>Details             |
| » Current Employee Verified<br>Service Details |
| » Transfered Employee<br>Service Details       |
| » Retired Employee Service<br>Details          |
| Employee Service Information Details           |

| Sr.No | Employee Name                       | Employee<br>No. | PAN No.    | HRMS<br>ID | Designation                  | Role                  | Name of the Office                       | Date of<br>joining | Mobile<br>Number | Edit | Delete   |
|-------|-------------------------------------|-----------------|------------|------------|------------------------------|-----------------------|------------------------------------------|--------------------|------------------|------|----------|
| 1     | test ACE                            | GPF/13725       | RFTGY4444L | 13725      | Additional Chief<br>Engineer | Circle Officer        | NORTHERN CIRCLE RURAL<br>WORKS, ANGUL    | 01/07/2021         | 7972328468       | 1    | Ô        |
| 2     | rd ee                               | GPF/13736       | BCCXD7485L | 13736      | Suprientending<br>Engineer   | Divisional<br>Officer | RURAL WORKS DIVISION,<br>DHENKANAL       | 15/07/2021         | 9437233317       | 1    | â        |
| 3     | SARAT CHANDRA<br>SATPATHY           | GPF/12845       | CXXXX7474L | 12845      | Executive Engineer           | Divisional<br>Officer | RURAL WORKS DIVISION<br>NO.II, DHENKANAL | 01/02/2020         | 9764291045       |      | Ô        |
| 4     | Parsuram Dehury                     | 47446           | NA         | NA         | Executive Engineer           | NA                    | RURAL WORKS DIVISION<br>NO.II, DHENKANAL | 01/10/2008         | NA               | 1    | <b>1</b> |
| 5     | Pra <mark>dipta Kumar</mark><br>Bal | GPF/9813        | NA         | NA         | Executive Engineer           | NA                    | RURAL WORKS DIVISION NO.II, DHENKANAL    | 01/11/2017         | NA               | 1    | â        |

Add New Employee Click on Add New Employee button

#### Figure 24: Employee Service Information Details Screen

As Circle Officer is registered and verified in Engineer-In-Chief (EIC) login, now Circle Officer as a login user will register his underlying officers i.e. Divisional Officer.

| Fields marked with an a | sterisk * are required          |   |                |                    |  |
|-------------------------|---------------------------------|---|----------------|--------------------|--|
|                         | and the restaurant              |   |                |                    |  |
| Employee Number *       | GPF/13757                       |   | HRMS ID*       | 794                |  |
| Title*                  | Mr.                             | * | First Name *   | Ajt                |  |
| Middle Name             |                                 |   | Last Name *    | Satpathy           |  |
| Employee Name*          | Ajit Satpathy                   |   | Mobile Number* | 7489896898         |  |
| PAN No. (XXXXX0000X)    | EEDRF7474L                      |   |                |                    |  |
| Office Name*            | RURAL WORKS DIVISION, DHENKANAL | * |                |                    |  |
| Designation*            | Executive Engineer              | ٣ | Role: *        | Divisional Officer |  |
| Date of Joining *       | 01/03/2020                      |   | E-mail ID      |                    |  |
| Username *              | wmseedhenkanal                  | * |                |                    |  |

Figure 25: Employee Details Entry Screen

- Select Title from the list.
- Enter First Name, Middle Name and Last Name.
- Enter the Mobile number.
- Enter Aadhar Number.
- Enter PAN Number.
- Select office name, role and designation from the list.
- Enter the email id.
- Provide the date of joining.
- To save the entered values click on the "Save" button.
- To cancel the entry or the modification click on the "Cancel" button.

| Employee | mployee Service Information Details |                 |            |            |                              |                       |                                          |                    |                  |      |        |  |
|----------|-------------------------------------|-----------------|------------|------------|------------------------------|-----------------------|------------------------------------------|--------------------|------------------|------|--------|--|
| Sr.No    | Employee Name                       | Employee<br>No. | PAN No.    | HRMS<br>ID | Designation                  | Role                  | Name of the Office                       | Date of<br>joining | Mobile<br>Number | Edit | Delete |  |
| 1        | test ACE                            | GPF/13725       | RFTGY4444L | 13725      | Additional Chief<br>Engineer | Circle<br>Officer     | NORTHERN CIRCLE<br>RURAL WORKS, ANGUL    | 01/07/2021         | 7972328468       | /    | â      |  |
| 2        | rd ee                               | GPF/13736       | BCCXD7485L | 13736      | Suprientending<br>Engineer   | Divisional<br>Officer | RURAL WORKS DIVISION,<br>DHENKANAL       | 15/07/2021         | 9437233317       | /    | ۵.     |  |
| 3        | SARAT CHANDRA<br>SATPATHY           | GPF/12845       | CXXXX7474L | 12845      | Executive Engineer           | Divisional<br>Officer | RURAL WORKS DIVISION<br>NO.II, DHENKANAL | 01/02/2020         | 9764291045       | /    | â      |  |
| 4        | Parsuram Dehury                     | 47446           | NA         | NA         | Executive Engineer           | NA                    | RURAL WORKS DIVISION<br>NO.II, DHENKANAL | 01/10/2008         | NA               |      | â      |  |
| 5        | Pradipta Kumar<br>Bal               | GPF/9813        | NA         | NA         | Executive Engineer           | NA                    | RURAL WORKS DIVISION<br>NO.II, DHENKANAL | 01/11/2017         | NA               | /    | â      |  |

Figure 26: Employee Service Information Details Screen

# 4. Login using Divisional Officer login.

#### 4.1. Employee Service Information Details

After Logging in Executive Engineer clicks on Employee->Employee Details ->Employee Service Information Details, displays 'Employee Service Information Detail' screen. This screen can be used for registering employees with their personal details like name, post, and phone no, email id etc...

As Divisional officer is registered and verified in Circle officer login, now divisional officer as a login user will register his underlying officers i.e. Junior Engineer (JE), Assistant Engineer (AE), Assistant Executive Engineer (AEE), Estimators, Auditors and Divisional Accounts Officer (DAO).

| Employee                                       |
|------------------------------------------------|
| 葿 Employee Details                             |
| » Employee Service<br>Information Details      |
| » Employee Verification<br>Details             |
| » Current Employee Verified<br>Service Details |
| » Transfered Employee<br>Service Details       |
| » Retired Employee Service<br>Details          |

| Sr.No | Employee<br>Name           | Employee<br>No. | PAN No.    | HRMS<br>ID | Designation                    | Role                              | Name of the Office                          | Date of<br>joining | Mobile<br>Number         | Edit | Delet |
|-------|----------------------------|-----------------|------------|------------|--------------------------------|-----------------------------------|---------------------------------------------|--------------------|--------------------------|------|-------|
| 1     | Ajit Satpathy              | GPF/13757       | EEDRF7474L | 41         | Executive<br>Engineer          | Divisional<br>Officer             | RURAL WORKS DIVISION, ANGUL                 | 01/03/2020         | 7 <mark>489898898</mark> | /    | Î     |
| 2     | test dao                   | GPF/13756       | OOKKI7474L | 13756      | Divisional<br>Accounts Officer | Divisional<br>Accounts<br>Officer | RURAL WORKS DIVISION, ANGUL                 | 01/07/2021         | 7987987989               | 1    | Û     |
| 3     | Ranjita Rani<br>Behera     | GPF/NPS         | NA         | NA         | Junior Engineer                | NA                                | RURAL WORKS DIVISION,<br>ANGUL              | 01/02/2020         | NA                       | 1    | Ô     |
| 4     | Rabindra Kumar<br>Sahoo    | JEC06           | NA         | NA         | Junior Engineer                | NA                                | RURAL WORKS<br>SUBDIVISION, ANGUL           | 01/02/2014         | NA                       | 1    | Î     |
| 5     | Hemanta<br>Chandra Sahoo   | GPF/50460       | NA         | NA         | Junior Engineer                | NA                                | RURAL WORKS<br>SUBDIVISION, ANGUL           | 01/04/2010         | NA                       | 1    | Û     |
| 6     | Akhil Kumar<br>Harichandan | GPF/10338       | NA         | NA         | Junior Engineer                | NA                                | RURAL WORKS<br>SUBDIVISION, ANGUL           | 01/07/2015         | NA                       | 1    | Î     |
| 7     | Suvendhu<br>Bhusan Sahu    | JEC/00012       | NA         | NA         | Junior Engineer                | NA                                | RURAL WORKS<br>SUBDIVISION, ANGUL           | 01/12/2018         | NA                       | 1    | Î     |
| 8     | Pradipta Kumar<br>Bhol     | GPF/ 67141      | NA         | NA         | Deputy Executive<br>Engineer   | NA                                | RURAL WORKS<br>SUBDIVISION, ANGUL           | 01/01/2016         | NA                       | 1    | Ê     |
| 9     | Manoranjan<br>Dash         | GPF/10471       | NA         | NA         | Junior Engineer                | NA                                | RURAL WORKS<br>SUBDIVISION,<br>ATTHAMALLICK | 01/02/2014         | NA                       | 1    | Î     |
| 10    | Saharay Singh              | JEC03           | NA         | NA         | Junior Engineer                | NA                                | RURAL WORKS<br>SUBDIVISION,<br>ATTHAMALLICK | 01/04/2010         | NA                       | 1    | Û     |

Add New Employee Click on Add New Employee button

Figure 28: Employee Service Information Details Screen

| Add Record                                     |                                  |                |                |                                   |   |  |  |  |  |  |
|------------------------------------------------|----------------------------------|----------------|----------------|-----------------------------------|---|--|--|--|--|--|
| Fields marked with an asterisk * are required. |                                  |                |                |                                   |   |  |  |  |  |  |
| Employee Number *                              | GPF/13758                        |                | HRMS ID*       | 13758                             |   |  |  |  |  |  |
| Title*                                         | Mc                               | ×              | First Name     | Prateek                           |   |  |  |  |  |  |
| Middle Name                                    |                                  |                | Last Name •    | gupta                             |   |  |  |  |  |  |
| Employee Name*                                 | Prateek gupta                    | Mobile Number* | 7987165468     |                                   |   |  |  |  |  |  |
| PAN No. (XXXXXX00000X)                         | IIUYH7474L                       |                |                |                                   |   |  |  |  |  |  |
| Division Office                                | RURAL WORKS DEVESION, ANGUL      |                |                |                                   |   |  |  |  |  |  |
| Sub-Division Office                            | RURAL WORKS SUBDIVISION, TALCHER | ×              | Section Office | RURAL WORKS SECTION, PABITRANAGAR | ٣ |  |  |  |  |  |
| Designation*                                   | Junior Engineer                  | ×              | Role: •        | Section Officer                   | ۷ |  |  |  |  |  |
| Date of Joining *                              | 01/07/2021                       |                | E-mail ID      |                                   |   |  |  |  |  |  |
| Username *                                     | WMSSPABITRANAGAR                 | ×              |                |                                   |   |  |  |  |  |  |
| Click on Save button 🖨                         | Save Cancel                      |                |                |                                   |   |  |  |  |  |  |

Figure 29: Employee Details Entry Screen

- Select Title from the list.
- Enter First Name, Middle Name and Last Name.
- Enter the Mobile number.
- Enter Aadhar Number and PAN Number.
- Select office name and Designation from the list.
- Enter the email id.
- Provide the date of joining.
- To save the entered values click on the "Save" button.

| Employee Service Information Details |                            |                 |            |            |                                |                                   |                                   |                    |                  |      |          |  |
|--------------------------------------|----------------------------|-----------------|------------|------------|--------------------------------|-----------------------------------|-----------------------------------|--------------------|------------------|------|----------|--|
| Sr.No                                | Employee<br>Name           | Employee<br>No. | PAN No.    | HRMS<br>ID | Designation                    | Role                              | Name of the Office                | Date of<br>joining | Mobile<br>Number | Edit | Delete   |  |
| 1                                    | Ajit Satpathy              | GPF/13757       | EEDRF7474L | 41         | Executive<br>Engineer          | Divisional<br>Officer             | RURAL WORKS DIVISION, ANGUL       | 01/03/2020         | 7489898898       | 1    | Ē        |  |
| 2                                    | test dao                   | GPF/13756       | OOKKI7474L | 13756      | Divisional<br>Accounts Officer | Divisional<br>Accounts<br>Officer | RURAL WORKS DIVISION,<br>ANGUL    | 01/07/2021         | 7987987989       | 1    | Î        |  |
| 3                                    | Ranjita Rani<br>Behera     | GPF/NPS         | NA         | NA         | Junior Engineer                | NA                                | RURAL WORKS DIVISION,<br>ANGUL    | 01/02/2020         | NA               | 1    | <b>İ</b> |  |
| 4                                    | Rabindra Kumar<br>Sahoo    | JEC06           | NA         | NA         | Junior Engineer                | NA                                | RURAL WORKS<br>SUBDIVISION, ANGUL | 01/02/2014         | NA               | 1    | Î        |  |
| 5                                    | Hemanta<br>Chandra Sahoo   | GPF/50460       | NA         | NA         | Junior Engineer                | NA                                | RURAL WORKS<br>SUBDIVISION, ANGUL | 01/04/2010         | NA               | 1    | Ô        |  |
| 6                                    | Akhil Kumar<br>Harichandan | GPF/10338       | NA         | NA         | Junior Engineer                | NA                                | RURAL WORKS<br>SUBDIVISION, ANGUL | 01/07/2015         | NA               | 1    | Î        |  |

Figure 30: Employee Service Information Details Screen

# **SMS Notifications:**

## **Employee Registration: -**

- While registering the mobile number of employees OTP will be sent containing message"12345 OTP for registering Employee Name as Executive Engineer in RURAL WORKS DIVISION, BHUBANESWAR" to the registering authority.
- Once the Mobile no is verified, a confirmation message "Employee Name has been registered successfully in RURAL WORKS DIVISION, BHUBANESWAR with Mobile No 1234567890" will be sent to the registering authority.
- After mobile no is verified, a message containing "You have been registered as Executive Engineer in RURAL WORKS DIVISION, BHUBANESWAR. User\_ID wmseebhubaneswar and Password AB!123" will be sent to the registered authority.

#### Issue Section and e-MB: -

- Once type of issue has been raised a message containing "Land acquisition issues faced by RURAL WORKS SECTION, BHUBANESWAR in Work ID.3/802/4" will be sent to concerned Section Officer and Divisional Officer.
- After e-MB is issued by Divisional Officer to the concerned Section officer, a message containing "eMB No.RDD006/3/802/5/1 for Work ID 3/802/5 issued on Dt.28/05/2021 in favour of JE/AE NAME of RW Section Name." will be sent to Section officer of section.
- On click of Upload button of Contractor Acceptance Form in MB book, a message containing "Please submit your Consent on the measurement dated 28/05/2021 taken by JE Name of JE Office Name for the Bill No. xxxxx of Work ID. 3/802/5" will be sent to Contractor.

## Administrative Approval and Technical Sanction: -

- When Divisional Officer transfers either AA-RAA-TS details to subsequent forwarded authorities as per delegation of power a text message "Administrative Approval of WorkID 3/802/5 is lying with RURAL WORKS DIVISION, BHUBANESWAR" will be sent to the sending authorities and another message "Administrative Approval for WorkID 3/802/5 is forwarded by RURAL WORKS DIVISION, BHUBANESWAR" will be sent to the receiving authorities.
- After AA-RAA-TS is approved by the approving authorities as per delegation of power, a message "Administrative Approval of Work ID 3/802/5 is approved by ENGINEER IN CHIEF RURAL WORKS BHUBANESWAR on 01/07/2021 bearing No.124" will be sent to Divisional officer.

# <u>Billing: -</u>

- Once bill is finalized by section officer, initial forwarding message "Bill No.1 Dated 07/06/2021 of WorkID. 3/802/6 having Gross Amt. Rs.12345.0 and Net Amt. Rs.12345.0 is submitted by (Officer Designation) of (Office Name)" will be sent to Sub-Divisional officer.
- 2. After bill is finalized by Sub-Divisional officer, message containing "Bill No.1 Dt. 01/01/2021 of WorkID.3/802/5 having Gross Amt. Rs.1245.0 and Net Amt. Rs.1245.0 is submitted by (Officer Designation) of (Office Name)" will be sent to Divisional Officer and Auditor. Similarly the same message will be sent to subsequent forwarding authorities like DAO and Divisional officer till bill finalization by Divisional officer.
- 3. When the bill is rejected by Sub-divisional officer, then subsequent message "Bill No.1 Dated 07/06/2021 of Work ID. 3/802/6 has been rejected by Assistant Executive Engineer for AE remarks" will send to Section officer. Accordingly, if bill is rejected by Divisional officer, then the message will be sent to all the subordinate officers like Section officer, Sub-divisional officer, Auditor and DAO.
- 4. While finalizing the bill for iFMS, Divisional officer will get OTP containing a message"**112233** OTP for finalization of Bill No.**1** against the Work ID **3/802/6**".
- 5. After the bill is finalized to iFMS, a message "Bill No.1Dt.01/07/2021 of WorkID.3/802/5 having Gross amt. **Rs.12456.0** and Net amount **Rs.1256.0** is finalized for payment." will be sent to Divisional officer and Contractor.

# N.B:- Billing Hierarchy-

Section officer  $\rightarrow$  Sub-divisional officer  $\rightarrow$  Auditor  $\rightarrow$  DAO  $\rightarrow$  Divisional officer

# Accounts: -

1. After the monthly Accounts rejected by DAG, message "Accounts for the month of **MARCH** has been rejected by **DAG** due to **AG remarks**" will be sent to Divisional officer and DAO with the reason for rejection.